## UWAGA do poprawnego działania należy użyć przeglądarek: Microsoft Edge lub Chrome lub Opera

Na przeglądarce Firefox nie będzie możliwości dodzwaniania się bez zainstalowania dodatku do tej przeglądarki.

- 1. Uruchamiamy stronę: zspgrojec.eu
- 2. Klikamy w żółtą ikonkę lub w pasku adresu wpisujemy: portal.office.com

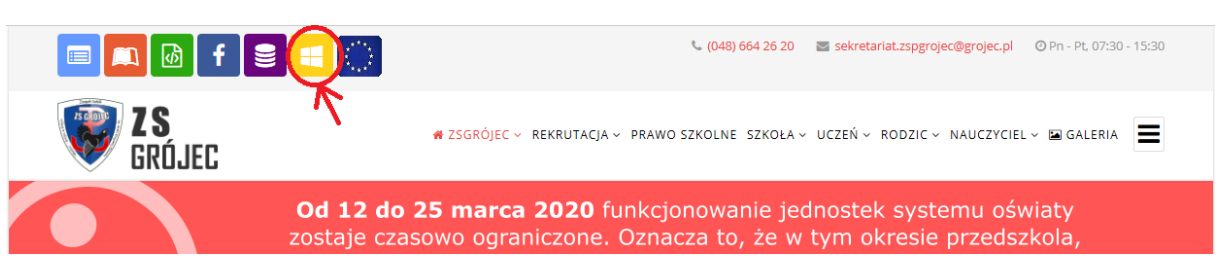

3. Na otwartej stronie logujemy się używając konta przekazanego w dzienniku elektronicznym, wciskamy Dalej

| Microsoft                                 |        |       |  |  |  |
|-------------------------------------------|--------|-------|--|--|--|
| Zaloguj                                   |        |       |  |  |  |
| 001.nowak.jan@zspgrojec.onmicrosoft.com × |        |       |  |  |  |
| Nie masz konta? Utwórz je!                |        |       |  |  |  |
| Nie możesz uzyskać dostępu do konta?      |        |       |  |  |  |
| Opcje logowania                           |        |       |  |  |  |
|                                           | Wstecz | Dalej |  |  |  |
|                                           |        |       |  |  |  |

4. Wpisujemy hasło, klikamy Zaloguj

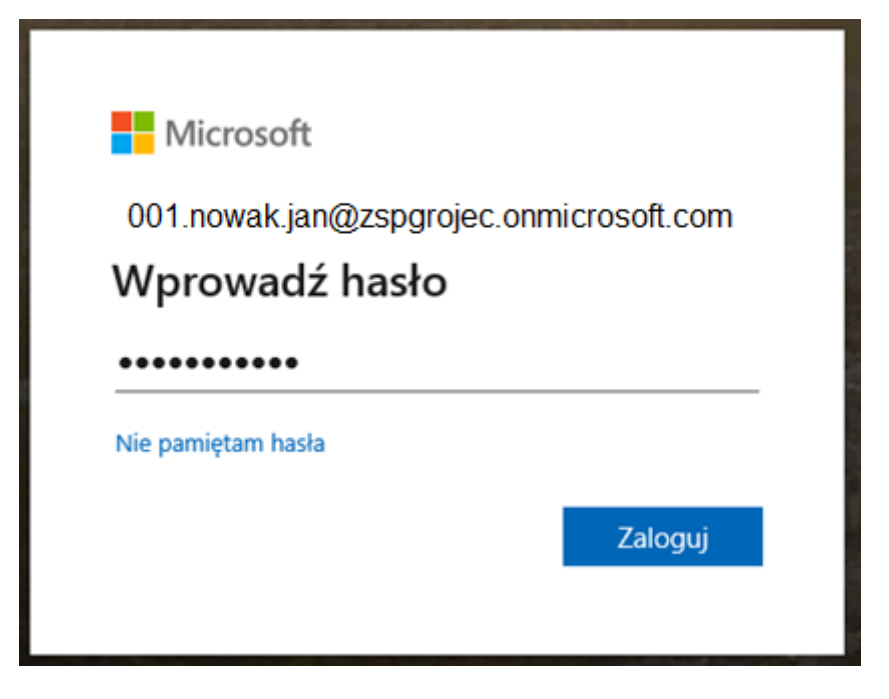

5. Z dostępnych aplikacji wybieramy Teams

|            |          |          |      | zukaj |                   |         |            |            |      |           |
|------------|----------|----------|------|-------|-------------------|---------|------------|------------|------|-----------|
| Dzień doł  | ory, 🗎 🖿 |          |      |       |                   |         |            | $\frown$   |      |           |
| Rozpocznij | Outlook  | OneDrive | Word | Excel | <b>PowerPoint</b> | OneNote | SharePoint | Teams      | Sway | Wszystkie |
| nowy       |          |          |      |       |                   |         |            | $\bigcirc$ |      | aplikacje |

Jeśli nie widać ikonki Teams, wciskamy napis Wszystkie aplikacje i szukamy Teams.

6. Klikamy w Zespoły, a następnie w przypisany zespół klasowy. Np. dla klasy 1PP będzie to wyglądało tak:

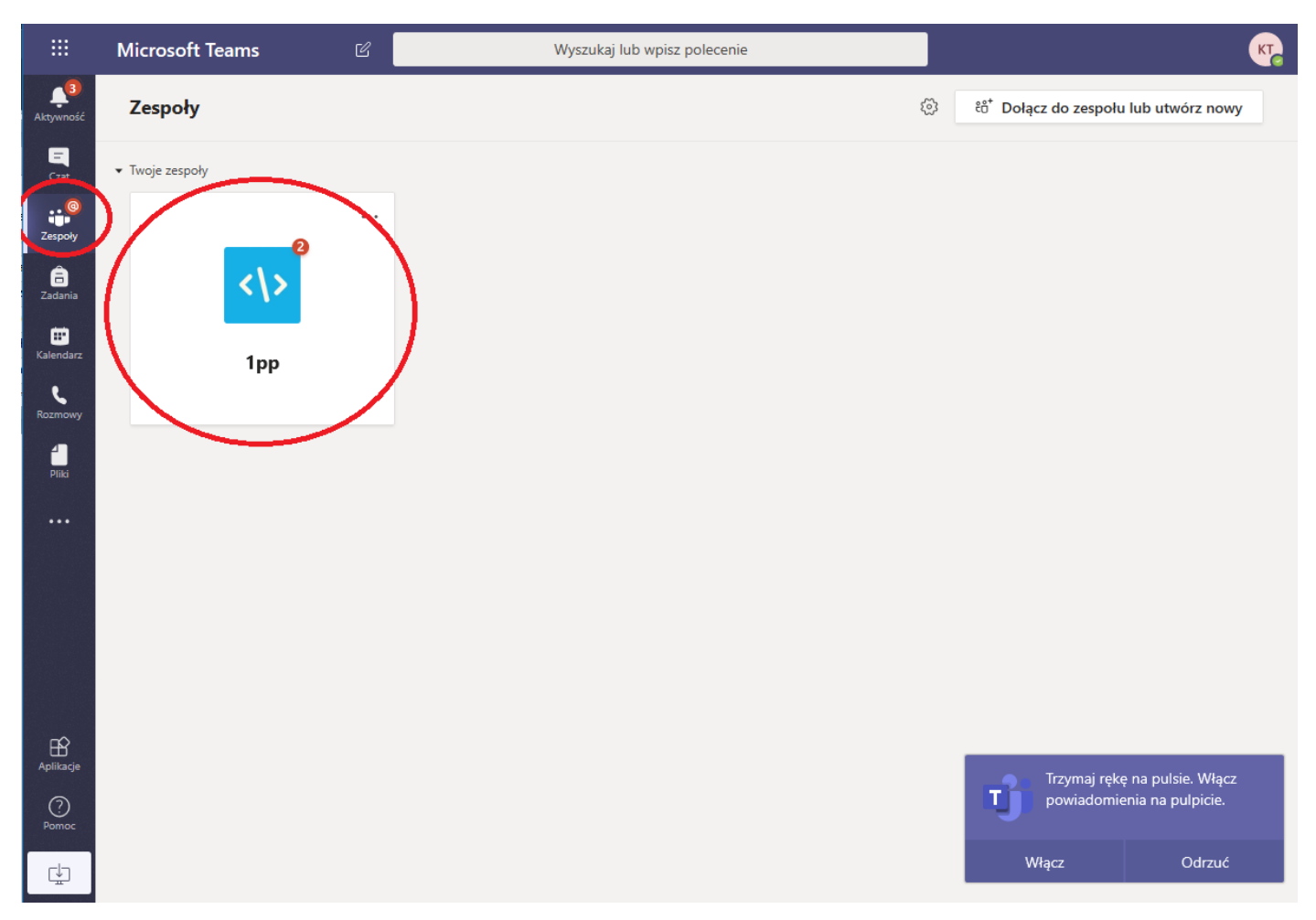

Lista spotkań ONLINE będzie dostępna w kalendarzu jeśli nauczyciele je tam wprowadzą (początkowo proszę mieć wyrozumiałość – nauczyciele też uczą się nowej technologii)

|                                 | Mic                                    | rosoft Teams ගි    | Wysz         | ukaj lub wpisz polecenie |                                | <b>K</b>                                                                           |
|---------------------------------|----------------------------------------|--------------------|--------------|--------------------------|--------------------------------|------------------------------------------------------------------------------------|
| <mark>را</mark><br>Aktywność    | Ē                                      | Kalendarz          |              |                          | ्रि Rozpocznij spotkanie teraz | + Nowe spotkanie                                                                   |
| Czat                            | (*) Dzisiaj $<$ $>$ Marzec 2020 $\vee$ |                    |              |                          |                                | $ iii$ Tydzień roboczy $\vee$                                                      |
| Zespoły                         |                                        | 23<br>poniedziałek | 24<br>wtorek | 25<br>środa              | 26<br>czwartek                 | 27<br><sup>piątek</sup>                                                            |
| Zadania<br>Zadania<br>Kalendarz | 7:00                                   |                    |              |                          |                                |                                                                                    |
| Rozmowy<br>Pliki                | 8:00<br>9:00                           |                    |              |                          | $\langle$                      | 1PP Grupa 2 - Pracownia Aplikacji<br>1pp<br>🗟 🔿                                    |
|                                 | 10:00                                  |                    |              | •                        |                                |                                                                                    |
|                                 | 11:00                                  |                    |              |                          |                                |                                                                                    |
|                                 | 12:00                                  |                    |              |                          | $\langle$                      | 1PP cala klasa - Strony Internetowe<br>1pp = 문 이 문 이 문 이 문 이 문 이 문 이 문 이 문 이 문 이 문 |
| Aplikacje                       | 13:00                                  |                    |              |                          |                                |                                                                                    |
| ()<br>Pamac                     | 14:00                                  |                    |              |                          |                                |                                                                                    |
| ÷                               |                                        |                    |              |                          |                                |                                                                                    |

Druga opcja - nauczyciel wyśle Wam informację inną drogą o ewentualnym spotkaniu .

Po kliknięciu np. Spotkania z piątku w klasie 1PP Grupa 2 – Pracownia Aplikacji ukaże się okno:

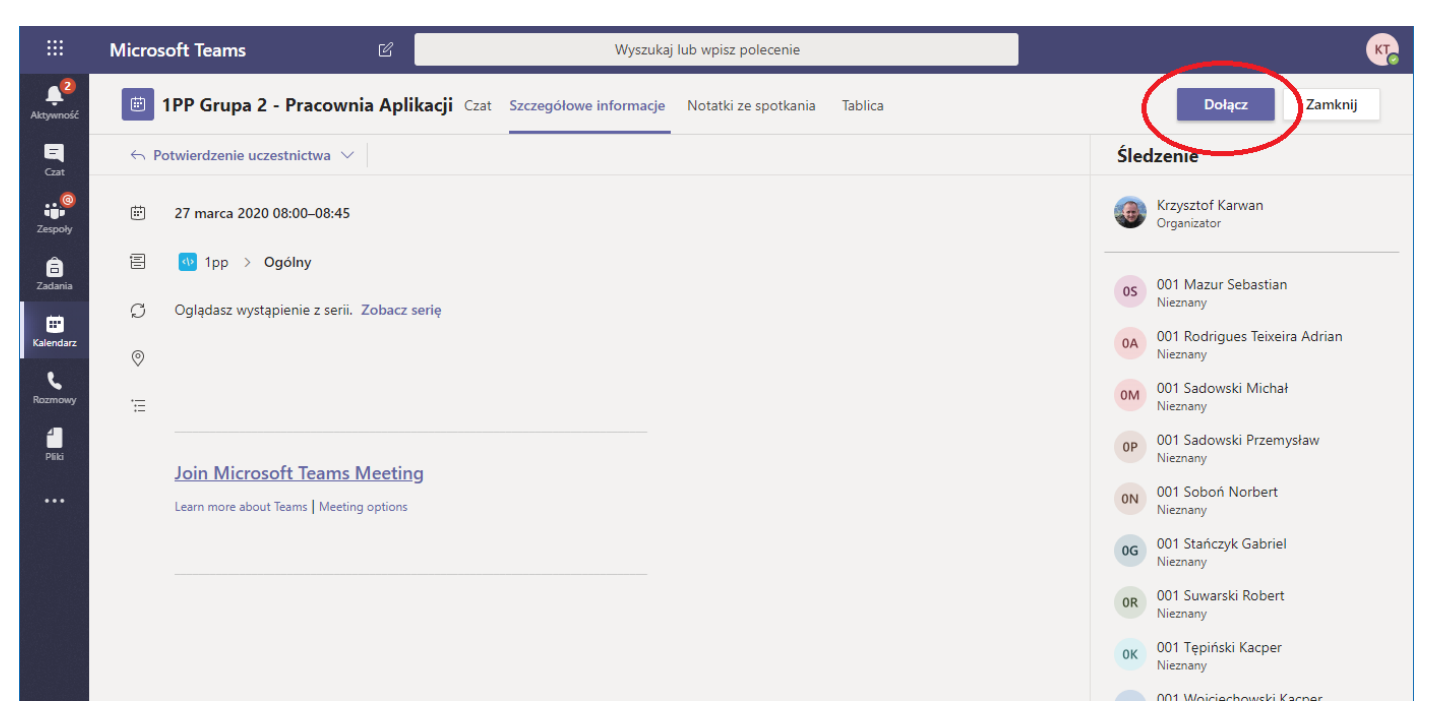

Powyżej na zdjęciu widać po prawej stronie kto jest organizatorem oraz kto dostał zaproszenie do uczestniczenia w zajęciach

Po naciśnięciu przycisku DOŁĄCZ, będzie można dołączyć do sesji. W razie problemów będzie też Was mógł dołączyć prowadzący zajęcia.

Pozostałe elementy omówi wychowawca klasy, albo na Czacie, albo w trakcie połączenia głosowego. Proszę pamiętać, że można mieć tylko JEDNO połączenie głosowe aktywne.

Jeśli będziesz w trakcie lekcji w połączeniu głosowym, nie możesz odbierać połączeń głosowych od innych. W przeciwnym przypadku Twoje dotychczasowe połączenie zostanie zawieszone.